# **1. Web-løsningen for arbejdsgivere**

#### 1.1 Web-løsningen

Den etablerede Web-løsning giver mulighed for, at man som arbejdsgiver via Internettet kan foretage indberetning af månedsredegørelser til Skattedirektoratet.

Udover indsendelse af en månedsredegørelse, hvor det er muligt at foretage en specificering af redegørelsen som enten summarisk eller specificeret redegørelse, har man mulighed for at se tidligere bogførte poster og udskrive en kvittering for indberetningen.

Endvidere er det muligt at ændre password samt at framelde modtagelse af månedsredegørelser fra Skattedirektoratet.

### 1.2 Log in på WEB

1. Man åbner en browser og finder Skattedirektoratets hjemmeside:

|         |                                                                                                    | Kalaallisut - Dansk                           |
|---------|----------------------------------------------------------------------------------------------------|-----------------------------------------------|
|         | NAMMINERSORNERULLUTIK OQARTUSSAT<br>Akileraartarnermut Pisortaqarfik<br>GRØNLANDS HJEMMESTYRE<br>Skattedirektoratet |                                               |
|         | Arbejdsgiverregisteret                                                                                              |                                               |
| Bruger  | Velkommen til Skattedirektoratets hjemmeside.                                                                       | Grønlands Hjemmestyre                         |
|         | Download veiledning - der beskriver indrapportering af lønangivelse og                                              | Postboks 1604                                 |
| Kodeord | lønsedler.                                                                                                    | 3900 Nuuk                                     |
| Log ind |                                                                                                    | Tlf.nr.:                                      |
|         |                                                                                                    | Fax nr.: +299 346577<br>E-mail: sulinal@gh.gl |
|         |                                                                                                    | v1.0                                          |

2. Der logges på med Bruger og Kodeord og trykkes Log ind

|         |                                                                                                    | Kalaallisut - Dansk                                              |
|---------|----------------------------------------------------------------------------------------------------|------------------------------------------------------------------|
|         | NAMMINERSORNERULLUTIK OQARTUSSAT<br>Akileraartarnermut Pisortaqarfik<br>GRØNLANDS HJEMMESTYRE<br>Skattedirektoratet | <b>&gt;</b>                                                      |
|         | Arbejdsgiverregisteret                                                                                              |                                                                  |
| Bruger  | Velkommen til Skattedirektoratets hjemmeside.                                                                       | Grønlands Hjemmestyre<br>Skattedirektoratet                      |
| Kodeord | <u>Download veiledning</u> - der beskriver indrapportering af lønangivelse og<br>lønsedler.                         | Postboks 1604<br>3900 Nuuk                                       |
| •••••   |                                                                                                    | Tlf.nr.:                                                         |
| Log ind |                                                                                                    | ( ▲ +299 345000<br>Fax nr.: +299 346577<br>F-mail: sulinal@db.dl |
|         |                                                                                                    | v1.0                                                             |
|         |                                                                                                    | 11.0                                                             |

3. Der fremkommer følgende forside:

|                                                               |                                                                                                    | Kalaallisut 🕕 Dansk                                                   |
|---------------------------------------------------------------|----------------------------------------------------------------------------------------------------|-----------------------------------------------------------------------|
|                                                               | NAMMINERSORNERULLUTIK OQARTUSSAT<br>Akileraartarnermut Pisortaqarfik<br>GRØNLANDS HJEMMESTYRE<br>Skattedirektoratet         |                                                                       |
| Forside                                                       | Arbejdsgiverregisteret                                                                                                    |                                                                       |
| A-skat<br>- Indberet<br>- Vis                                 | Velkommen til Skattedirektoratets hjemmeside hvor der kan foretages<br>indberetning af månedsredegørelser og lønangivelser. | Grønlands Hjemmestyre<br>Skattedirektoratet<br>Postboks 1604          |
| Lønangivelse<br>- Indberet<br>- Vis                           | Download veiledning – der beskriver indrapportering af lønangivelse og<br>lønsedler.                                        | 3900 Nuuk                                                             |
| Indstillinger<br>Log ud                                       |                                                                                                    | ► +299 345000<br>Fax nr.: +299 346577<br>E-mail: <u>sulinal@gh.ql</u> |
| Air Greenland<br>København<br>Konto: 12345678<br>Arbejdsgiver |                                                                                                    | v1.0                                                                  |

Der er nu mulighed for enten at foretage indberetning, se tidligere indberetninger, der er bogført i Skattedirektoratet, skifte Kodeord under indstillinger eller meddele Skattedirektoratet fravalg af månedsredegørelse p.g.a. Web-indberetning. Endelig kan der logges ud.

## 1.3 Skift kodeord

1. Under indstillinger kan der vælges Skift kodeord som gøres på følgende måde.

|                                      | Kalaallisut - Dansk                                                                                                    |
|--------------------------------------|----------------------------------------------------------------------------------------------------|
|                                      | NAMMINERSORNERULLUTIK OQARTUSSAT<br>Akileraartarnermut Pisortaqarfik<br>GRØNLANDS HJEMMESTYRE<br>Skattedirektoratet                                                                                               |
|                                      | Indstillinger                                                                                                    |
| Forside<br>A-skat<br>- Indberet      | Skift kodeord                                                                                                    |
| - Vis<br>Lønangivelse<br>- Indberet  | Ønsker du at ændre dit kodeord, skal du indtaste dit nuværende kodeord, et nyt kodeord samt<br>bekræfte dette nye kodeord.                                                                                        |
| - Vis<br>Indstillinger               | Nuværende kodeord                                                                                                    |
| Log ud<br>Air Greenland<br>København | Nyt kodeord                                                                                                    |
| Konto: 12345678<br>Arbejdsgiver      | Gentag nyt kodeord                                                                                                    |
|                                      | Skift kodeord                                                                                                    |
|                                      | Afmeld tilsendelse af redegørelser                                                                                                    |
|                                      | Hvis du udelukkende ønsker at benytte hjemmesiden til indberetning, kan du gøre SDI opmærksom<br>herpå. Tryk på knappen herunder og du vil ikke modtage flere foretrykte blanketter til indberetning<br>fremover. |
|                                      | Benyt web til indberetning                                                                                                    |
|                                      | Webstedets udseende                                                                                                    |

2. Nuværende kodeord indtastes og det nye ønskede kodeord indtastes under Nyt kodeord og Gentag nyt kodeord.

Det nye kodeord må ikke være lig det gamle, skal være på minimum 6 karakterer, må ikke indeholde karaktererne |, ?, \, \* " eller ' og må ikke være det samme som brugernavnet.

|                                                         | Kalaallisut - Dansk                                                                                                    |
|---------------------------------------------------------|----------------------------------------------------------------------------------------------------|
|                                                         | NAMMINERSORNERULLUTIK OQARTUSSAT<br>Akileraartamermut Pisortaqarfik<br>GRØNLANDS HJEMMESTYRE<br>Skattedirektoratet                                                                                                |
|                                                         | Indstillinger                                                                                                    |
| Forside<br>A-skat<br>- Indberet                         | Skift kodeord                                                                                                    |
| - Vis<br>Lønangivelse<br>- Indberet                     | Ønsker du at ændre dit kodeord, skal du indtaste dit nuværende kodeord, et nyt kodeord samt<br>bekræfte dette nye kodeord.                                                                                        |
| - Vis                                                   | Nuværende kodeord                                                                                                    |
| Indstillinger                                           | •••••                                                                                                    |
| Log ud<br>Air Greenland<br>København<br>Konto: 12345678 | Nyt kodeord                                                                                                    |
| Arbejdsgiver                                            | Gentag nyt kodeord                                                                                                    |
|                                                         | Skift kodeord                                                                                                    |
|                                                         | Afmeld tilsendelse af redegørelser                                                                                                    |
|                                                         | Hvis du udelukkende ønsker at benytte hjemmesiden til indberetning, kan du gøre SDI opmærksom<br>herpå. Tryk på knappen herunder og du vil ikke modtage flere foretrykte blanketter til indberetning<br>fremover. |
|                                                         | Benyt web til indberetning                                                                                                    |
|                                                         | Webstedets udseende                                                                                                    |

3. Der trykkes derefter Skift Kodeord og der sendes en meddelelse til XAL at kodeordet er ændret og skærmen blankes

|                                                               | NAMMINERSORNERULLUTIK OQARTUSSAT<br>Akaleaartamermut Paortagarlik<br>GRONLANDS HJEMMESTYRE<br>Skatted rektoratet                                                                                                    |
|---------------------------------------------------------------|----------------------------------------------------------------------------------------------------|
|                                                               | Indstillinger                                                                                                    |
| Forside                                                       | Kodeord er ændret                                                                                                    |
| A-skat<br>- Indberet<br>- Vis<br>Lønangivelse<br>- Indberet   | Skift kodeord<br>Ønsker du at ændre dit kodeord, skal du indtaste dit nuværende kodeord, et nyt                                                                                                    |
| Indstillinger                                                 | kodeord samt bekræfte dette nye kodeord.                                                                                                    |
| Log ud                                                        | Nuværende kodeord                                                                                                    |
| Air Greenland<br>København<br>Konto: 12345678<br>Arbejdsgiver | Nyt kodeord                                                                                                    |
|                                                               | Gentag nyt kodeord                                                                                                    |
|                                                               | Skift kodeord                                                                                                    |
|                                                               | Afmeld tilsendelse af redegørelser                                                                                                    |
|                                                               | Hvis du udelukkende ønsker at benytte hjemmesiden til indberetning, kan du gøre<br>SDI opmærksom herpå. Du vil således ikke modtage flere foretrykte blanketter til<br>indeberetning fremover, hvis du trykker på knappen herunder. |
|                                                               | Benyt web til indberetning                                                                                                    |

## 1.4 Fravælg månedsredegørelse

1. Gå ind under Indstillinger og følgende skærmbillede fremkommer:

|                                                         | Kalaallisut - Dansk                                                                                                    |
|---------------------------------------------------------|----------------------------------------------------------------------------------------------------|
|                                                         | NAMMINERSORNERULLUTIK OQARTUSSAT<br>Akileraartarnermut Pisortaqarfik<br>GRØNLANDS HJEMMESTYRE<br>Skattedirektoratet                                                                                               |
|                                                         | Indstillinger                                                                                                    |
| Forside<br>A-skat<br>- Indberet                         | Skift kodeord                                                                                                    |
| - Vis<br>Lønangivelse<br>- Indberet                     | Ønsker du at ændre dit kodeord, skal du indtaste dit nuværende kodeord, et nyt kodeord samt<br>bekræfte dette nye kodeord.                                                                                        |
| - Vis<br>Indstillinger                                  | Nuværende kodeord                                                                                                    |
| Log ud<br>Air Greenland<br>København<br>Koptor 13245678 | Nyt kodeord                                                                                                    |
| Arbejdsgiver                                            | Gentag nyt kodeord                                                                                                    |
|                                                         | <u>Skift kodeord</u>                                                                                                    |
|                                                         | Afmeld tilsendelse af redegørelser                                                                                                    |
|                                                         | Hvis du udelukkende ønsker at benytte hjemmesiden til indberetning, kan du gøre SDI opmærksom<br>herpå. Tryk på knappen herunder og du vil ikke modtage flere foretrykte blanketter til indberetning<br>fremover. |
|                                                         | Benyt web til indberetning                                                                                                    |
|                                                         | Webstedets udseende                                                                                                    |

2. Tryk på Benyt WEB til indberetning og WEB siden fremkommer igen med Besked om at Skattedirektoratet er notificeret om dit ønske

|                                                                             | Kalaallisut - Dansk                                                                                                    |
|-----------------------------------------------------------------------------|----------------------------------------------------------------------------------------------------|
|                                                                             | NAMMINERSORNERULLUTIK OQARTUSSAT<br>Akileraartamemut Pisortaqarfik<br>GRØNLANDS HJEMMESTYRE<br>Skattedirektoratet                           |
| Forside                                                                     | Indstillinger                                                                                                    |
| A-skat                                                                      | Skattedirektoratet er underrettet om anmodningen.                                                                                           |
| - Indoeret<br>- Vis<br>Lønangivelse<br>- Indberet<br>- Vis<br>Indstillinger | Skift kodeord<br>Ønsker du at ændre dit kodeord, skal du indtaste dit nuværende kodeord, et nyt kodeord samt<br>bekræfte dette nye kodeord. |

Herefter vil man ikke modtage fortrykte blanketter til indberetning.

# 1.5 Indberet månedsredegørelse

1. Foretages under menupunktet Indberet under A-skat hvorefter følgende skærmbillede fremkommer:

|                            | Kalaallisut                                                                                                    | Dansk |
|----------------------------|----------------------------------------------------------------------------------------------------|-------|
|                            | NAMMINERSORNERULLUTIK OQARTUSSAT<br>Akileraartarnermut Pisortaqarfik<br>GRØNLANDS HJEMMESTYRE<br>Skattedirektoratet |       |
|                            | A-skat - Indberet                                                                                                   |       |
| Forside                    |                                                                                                    |       |
| A-skat                     | GER-nr.                                                                                                    |       |
| - Indberet                 | 12345678                                                                                                    |       |
| - vis                      |                                                                                                    |       |
| - Indberet                 | Măned Ăr                                                                                                    |       |
| - Vis                      | december Y 2007 Y                                                                                                   |       |
| Indstillinger              |                                                                                                    |       |
| Log ud                     | A-indkomst                                                                                                    |       |
|                            | U                                                                                                    |       |
| Air Greenland<br>Købenbavn | A shat                                                                                                    |       |
| Konto: 12345678            | A-Skat                                                                                                    |       |
| Arbejdsgiver               | 0                                                                                                    |       |
|                            | ΔΜΔ                                                                                                    |       |
|                            |                                                                                                    |       |
|                            | •                                                                                                    |       |
|                            | Fordel pr. CPR-nr Indberet                                                                                          |       |
|                            |                                                                                                    |       |

2. Der udfyldes med A-indkomst, A-skat og AMA

|                                                               |                                                                                                    | Kalaallisut - Dansk |
|---------------------------------------------------------------|----------------------------------------------------------------------------------------------------|---------------------|
|                                                               | NAMMINERSORNERULLUTIK OQARTUSSAT<br>Akileraartarnermut Pisortaqarfik<br>GRØNLANDS HJEMMESTYRE<br>Skattedirektoratet | <b>N</b>            |
| Forside                                                       | A-skat - Indberet                                                                                                   |                     |
| A-skat<br>- Indberet<br>- Vis                                 | GER-nr.<br>12345678                                                                                                 |                     |
| Lønangivelse<br>- Indberet<br>- Vis                           | Måned År<br>februar V 2008 V                                                                                        |                     |
| Indstillinger<br>Log ud                                       | A-indkomst<br>200000                                                                                                |                     |
| Air Greenland<br>København<br>Konto: 12345678<br>Arbejdsgiver | A-skat<br>40000                                                                                                    |                     |
|                                                               | AMA<br>1800                                                                                                    |                     |
|                                                               | Fordel pr. CPR-nr Indberet                                                                                          |                     |
|                                                               |                                                                                                    |                     |

3. Der skal nu fordeles på specificeret redegørelse via knappen Fordel pr. CPR-nr og følgende billede fremkommer:

|                                                               | Kalaallisut - Dansk                                                                                                |
|---------------------------------------------------------------|----------------------------------------------------------------------------------------------------|
|                                                               | NAMMINERSORNERULLUTIK OQARTUSSAT<br>Akileraartamermut Pisortaqarfik<br>GRØNLANDS HJEMMESTYRE<br>Skattedirektoratet |
|                                                               | A-skat - Indberet pr. CPR-nr.                                                                                      |
| Forside<br>A-skat<br>- Indberet                               | Gem Indlæs fra fil Indlæs fra forrige redegørelse Tilbage                                                          |
| Lønangivelse<br>- Indberet<br>- Vis                           | A-indkomst     A-skat       Fordeling     200000     40000                                                         |
| Indstillinger                                                 | Fordelt 0 0                                                                                                    |
| Log ud                                                        | Difference 200000 40000                                                                                            |
| Air Greenland<br>København<br>Konto: 12345678<br>Arbejdsgiver | CPR-nr Kommune A-indkomst A-skat   - - - -   - - - -   - - - -                                                     |

Der kan nu indtastes manuelt, indlæses en fil med specificerede oplysninger via Indlæs fra fil eller man kan indhente oplysningerne fra sidste indberettede redegørelse via Indlæs fra forrige redegørelse . Ved at hente oplysninger fra seneste redegørelse får man CPR-nr. og kommune overført, og man skal således kun indtaste A-indkomst og A-skat.

Hvis der var valgt manuel indtastning skal der trykkes GEM når indtastningen er afsluttet og der returneres til indberetningssiden.

Uanset indberetningsform vil der løbende blive vist en fordelings- samt differencetabel, som indikerer om der er sket korrekt fordeling jævnfør sin samlede indberetning.

|                                 |                                                                                                    | Kalaallisut - Dansk |
|---------------------------------|----------------------------------------------------------------------------------------------------|---------------------|
|                                 | NAMMINERSORNERULLUTIK<br>Akileraartarnermut Pisortaqarfik<br>GRØNLANDS HJEMMESTYRE<br>Skattedirektoratet | OQARTUSSAT          |
|                                 | A-skat - Indberet pr. CPR-nr.                                                                            |                     |
| Forside<br>A-skat<br>- Indberet | Gem Tilbage                                                                                              |                     |
| - Vis                           | A-indkomst A-skat                                                                                        |                     |
| - Indberet                      | Fordeling 200000 40000                                                                                   |                     |
| Indstillinger                   | Fordelt 0 0                                                                                              |                     |
| Log ud                          | Difference 200000 40000                                                                                  |                     |
| Air Greenland                   |                                                                                                    |                     |
| København<br>Kontor 12245679    | CPR-nr Kommune A-i                                                                                       | indkomst A-skat     |
| Arbejdsgiver                    | 1202669876 Aasiaat 💌                                                                                     | 0 0                 |
|                                 | 2102669876 Nuuk 💌                                                                                        | 0 0                 |
|                                 | 2202669876 Narsaq 👻                                                                                      | 0 0                 |

Når A-indkomst og A-skat er udfyldt og indberetningen er suppleret med eventuelle nye CPR-numre trykkes GEM og der returneres til indberetningssiden.

Uanset indberetningsform vil der løbende blive vist en fordelings- samt differencetabel, som indikerer om der er sket korrekt fordeling jævnfør den samlede indberetning.

Nedenstående billede viser at der ikke er sket korrekt fordeling, og der ville ikke kunne ske indberetning:

|                                                                                 |                                                                                      |                               |           | Kalaallisut - Dansk |
|---------------------------------------------------------------------------------|--------------------------------------------------------------------------------------|-------------------------------|-----------|---------------------|
|                                                                                 | NAMMINERSORNE<br>Akileraartamermut Pisortaqa<br>GRØNLANDS HJEN<br>Skattedirektoratet | RULLUTIK (<br>fik<br>1MESTYRE | QARTUSSAT | <b>)</b>            |
|                                                                                 | A-skat - Indberet pr.                                                                | CPR-nr.                       |           |                     |
| Forside<br>A-skat<br>- Indberet<br>- Vis<br>Lønangivelse<br>- Indberet<br>- Vis | Gem Tilbage<br>A-indkomst<br>Fordeling 200000                                        | A-skat<br>40000               | ]         |                     |
| Indstillinger                                                                   | Fordelt 193000                                                                       | 36000                         |           |                     |
| Log ud                                                                          | Difference 7000                                                                      | 4000                          | ]         |                     |
| Air Greenland<br>København                                                      | CPR-nr Kommu                                                                         | ne A-ir                       | ndkomst   | A-skat              |
| Konto: 12345678<br>Arbejdsgiver                                                 | 1202669876 Aasiaat                                                                   | ¥                             | 100000    | 25000               |
|                                                                                 | 2102669876 Nuuk                                                                      | ~                             | 55000     | 10000               |
|                                                                                 | 2202669876 Narsaq                                                                    | *                             | 38000     | 1000                |

4. Her i vejledningen vælges Indlæs fra fil og følgende fremkommer:

|                                                               |                                                                                                    | Kalaallisut - Dansk |
|---------------------------------------------------------------|----------------------------------------------------------------------------------------------------|---------------------|
|                                                               | NAMMINERSORNERULLUTIK OQARTUSSAT<br>Akileraartamermut Pisortaqarfik<br>GRØNLANDS HJEMMESTYRE<br>Skattedirektoratet | <b>&gt;</b>         |
| Forside                                                       | A-skat - Indberet pr. CPR-nr. via fil                                                                              |                     |
| A-skat<br>- Indberet<br>- Vis<br>Lønangivelse<br>- Indberet   | Indlæs Tilbage                                                                                                    |                     |
| - Vis<br>Indstillinger<br>Log ud                              | A-indkomst A-skat   Fordeling 200000 40000   Fordelt 0 0                                                           |                     |
| Air Greenland<br>København<br>Konto: 12345678<br>Arbejdsgiver | Difference 200000 40000                                                                                            |                     |

5. Indsæt fil ved at bruge funktionen Gennemse

|                                  | NAMMINERSORNERULLUTIK OQARTUSSAT<br>Akleraartamermut Pisortagarik<br>GRONLANDS HJEMMESTYRE<br>Skattedirektoratet |
|----------------------------------|----------------------------------------------------------------------------------------------------|
| Forside                          | A-skat - Indberet pr. CPR-nr. via fil                                                                            |
| A-skat<br>- Indberet<br>- Vis    | C:\AGR76543211_novembe Gennemse                                                                                  |
| Indstillinger<br>Log ud          | Indlæs                                                                                                    |
| TEAM GRØNLAND<br>Konto: 17042394 | A-Indkomst A-skat                                                                                                |
|                                  | Fordeling 200000 40000                                                                                           |
|                                  | Fordelt 0 0                                                                                                    |
|                                  | Difference 200000 40000                                                                                          |

6. Filen er nu indsat – og der trykkes på Indæs hvorefter følgende fremkommer:

|                                              |                                                                                                    | Kalaallisut - Dansk |
|----------------------------------------------|----------------------------------------------------------------------------------------------------|---------------------|
|                                              | NAMMINERSORNERULLUTIK OQARTUSSAT<br>Akileraartamemut Pisortaqarfik<br>GRØNLANDS HJEMMESTYRE<br>Skattedirektoratet |                     |
| Forside                                      | A-skat - Indberet pr. CPR-nr. via fil                                                                             |                     |
| A-skat<br>- Indberet<br>- Vis                | Datafilen er indlæst fra 3 linie(r)                                                                               |                     |
| - Indberet<br>- Vis<br>Indstillinger         | Indlæs Tilbage                                                                                                    |                     |
| Log ud                                       | A-indkomst A-skat<br>Fordeling 200000 40000                                                                       |                     |
| København<br>Konto: 12345678<br>Arbejdsgiver | Fordelt 200000 40000                                                                                              |                     |
|                                              | Difference 0 0                                                                                                    |                     |

7. Vælg knappen Tilbage for at returner til indberetningssiden for at indberette redegørelsen endelig.

|                     | Kalaallisut - Dansk                                                                                               |
|---------------------|----------------------------------------------------------------------------------------------------|
|                     | NAMMINERSORNERULLUTIK OQARTUSSAT<br>Akileraartamermut Pisotagarfik<br>GRØNLANDS HJEMMESTYRE<br>Skattedirektoratet |
|                     | A-skat - Indberet                                                                                                 |
| Forside             |                                                                                                    |
| A-skat              | GER-nr.                                                                                                    |
| - Indberet<br>- Vis | 12345678                                                                                                    |
| Lønangivelse        | Manad &r                                                                                                    |
| - Indberet          |                                                                                                    |
| - VIS               |                                                                                                    |
| Indstininger        | A-indkomst                                                                                                    |
| Log ud              | 200000                                                                                                    |
| Air Greenland       |                                                                                                    |
| København           | A-skat                                                                                                    |
| Konto: 12345678     | 40000                                                                                                    |
| Arbejusgiver        |                                                                                                    |
|                     | AMA                                                                                                    |
|                     | 1800                                                                                                    |
|                     |                                                                                                    |
|                     | Fordel pr. CPR-nr Indberet                                                                                        |
|                     |                                                                                                    |

8. Tryk Indberet for at overføre redegørelsen til Skattedirektoratet og når den er foretaget fremkommer følgende skærmbillede

|                                                               |                                                                                   |                                                          | Kalaallisut - Dansk |
|---------------------------------------------------------------|-----------------------------------------------------------------------------------|----------------------------------------------------------|---------------------|
|                                                               | NAMMINERSORN<br>Akileraartarmermut Pisorta<br>GRØNLANDS HJI<br>Skattedirektoratet | NERULLUTIK OQARTUSSAT<br><sup>aqarfik</sup><br>EMMESTYRE |                     |
|                                                               | A-skat - Afsluttet ir                                                             | ndberetning                                              |                     |
| Forside<br>A-skat<br>- Indberet<br>- Vis                      | GER-nr.<br>12345678                                                               | A-indkomst<br>200000                                     |                     |
| Lønangivelse<br>- Indberet<br>- Vis                           | Dato<br>01-02-2008                                                                | A-skat<br>40000                                          |                     |
| Indstillinger<br>Log ud                                       | Modtaget<br>31-01-2008                                                            | AMA<br>1800                                              |                     |
| Air Greenland<br>København<br>Konto: 12345678<br>Arbejdsgiver | Udskriv Retur til fo                                                              | orsiden                                                  |                     |
|                                                               | Antal specificeringer 3<br>Sum for A-indkomst 2000<br>Sum for A-skat 4000         | 000<br>00                                                |                     |

Redegørelsen er nu overført til Skattedirektoratet.

Tryk Udskriv for at udskrive en kvittering for indberetningen. Der udskrives en kopi af kvitteringssiden som du ser på skærmen.

9. Tryk Log ud for at afslutte.

### 1.6 Indberetning af Nul-redegørelser

Der er også mulighed for at foretage indberetning i de perioder, hvor der ikke er foretaget udbetaling af A-indkomst. Dermed kan udsendelse af rykker eller at der foretages skøn undgås i tilfælde af manglende indberetninger.

1. Vælg menupunktet Indberet under A-skat og følgende fremkommer:

|                                 | Kalaallisut - Dansk                                                                                                 |
|---------------------------------|----------------------------------------------------------------------------------------------------|
|                                 | NAMMINERSORNERULLUTIK OQARTUSSAT<br>Akileraartarnermut Pisortaqarfik<br>GRØNLANDS HJEMMESTYRE<br>Skattedirektoratet |
|                                 | A-skat - Indberet                                                                                                   |
| Forside                         |                                                                                                    |
| A-skat<br>- Indberet            | GER-nr.<br>12345678                                                                                                 |
| - Vis                           |                                                                                                    |
| - Indberet<br>- Vis             | Măned Ăr<br>marts V 2008 V                                                                                          |
| Indstillinger                   |                                                                                                    |
| Log ud                          | A-indkomst                                                                                                    |
|                                 | 0                                                                                                    |
| København                       | A-skat                                                                                                    |
| Konto: 12345678<br>Arbeidsaiver | 0                                                                                                    |
|                                 |                                                                                                    |
|                                 | AMA                                                                                                    |
|                                 | U                                                                                                    |
|                                 | Fordel pr. CPD pr. Indusrat                                                                                         |
|                                 | Forder pr. CPR-III Indberet                                                                                         |

2. Aktuel måned vælges i dette tilfælde marts måned 2008. Der skal ikke udfyldes beløb i felterne eller ske fordeling på CPR-nr.

3. Der trykkes på knappen Indberet og følgende skærmbillede fremkommer:

|                                                                                                    |                                                                                                    | Kalaallisut · Dansk  |
|----------------------------------------------------------------------------------------------------|----------------------------------------------------------------------------------------------------|----------------------|
|                                                                                                    | NAMMINERSORNERULLUTIK OQARTUSSAT<br>Akileraartarnermut Pisortaqarfik<br>GRØNLANDS HJEMMESTYRE<br>Skattedirektoratet                                                                                                    |                      |
| Forside<br>A-skat<br>- Indberet<br>- Vis<br>Lønangivelse<br>- Indberet<br>- Vis<br>Indstillinger<br>Log ud<br>Air Greenland<br>København<br>Konto: 12345678<br>Arbejdsgiver | A-skat - Indberet<br>Redegørelsen er blank. Ønsker du at indberette alligevel?<br>Fortryd Fortsæt                                                                                                    |                      |
| . Der vælges                                                                                                    | ortsæt, og indberetningen er nu foretaget:                                                                                                    | Kalaallisut , Dapak  |
|                                                                                                    |                                                                                                    | Neldellisut · Dellak |
| CITA S                                                                                                    | NAMMINERSORNERULLUTIK OQARTUSSAT<br>Akileraartarnermut Pisortaqarfik<br>GRØNLANDS HJEMMESTYRE<br>Skattedirektoratet                                                                                                    |                      |
|                                                                                                    | NAMMINERSORNERULLUTIK OQARTUSSAT<br>Akileraartarnermut Pisortaqarfik<br>GRØNLANDS HJEMMESTYRE<br>Skattedirektoratet                                                                                                    |                      |
| Forside<br>A-skat<br>- Indberet                                                                                                    | NAMMINERSORNERULLUTIK OQARTUSSAT     Akileraatarnermut Pisotaqarfik     GRØNLANDS HJEMMESTYRE     Skattedirektoratet                                                                                                    |                      |
| Forside<br>A-skat<br>- Indberet<br>- Vis<br>Lønangivelse<br>- Indberet<br>- Vis                                                                                             | NAMMINERSORNERULLUTIK OQARTUSSAT     Akileraatarnermut Pisotaqarfik     GRØNLANDS HJEMMESTYRE     Skattedirektoratet     A-skat - Afsluttet indberetning     GER-nr.     12345678   0     Dato   A-skat     01-03-2008   0                                                  |                      |
| Forside<br>A-skat<br>- Indberet<br>- Vis<br>Lønangivelse<br>- Indberet<br>- Vis<br>Indstillinger                                                                            | NAMMINERSORNERULLUTIK OQARTUSSAT     Akileraartarnermut Pisortaqarfik     GØNLANDS HJEMMESTYRE     Skattedirektoratet     A-skat - Afsluttet indberetning     GER-nr.     12345678   0     Dato   A-skat     01-03-2008   0     Modtaget   AMA     Dato   A-skat            |                      |
| Forside<br>A-skat<br>- Indberet<br>- Vis<br>Lønangivelse<br>- Indberet<br>- Vis<br>Indstillinger<br>Log ud<br>Air Greenland<br>København<br>Konto: 12345678<br>Arbejdsgiver | NAMMINERSORNERULLUTIK OQARTUSSAT     Akileraartamermut Pisottaqarfik     GRØNLANDS HJEMMESTYRE     Skattedirektoratet     GER-nr.   A-indkomst     12345678   0     Dato   A-skat     01-03-2008   0     Modtaget   AMA     31-01-2008   0     Udskriv   Retur til forsiden |                      |

Tryk Udskriv for at udskrive en kvittering for indberetningen. Der udskrives en kopi af kvitteringssiden som du ser på skærmen. Tryk Log ud for at afslutte.

### 1.7 Vis

I Vis funktionen kan du se alle de redegørelser der er indsendt og bogført af Skattedirektoratet.

1. Når Vis under A-skat åbnes fremkommer følgende skærmbillede

|                                 |                                    |                                    |                                               |                              |            |      |       | ŀ               | (alaallisut + D |
|---------------------------------|------------------------------------|------------------------------------|-----------------------------------------------|------------------------------|------------|------|-------|-----------------|-----------------|
|                                 | NAM<br>Akileraa<br>GRØI<br>Skatted | MIN<br>artarne<br>NLAI<br>irektora | ERSORNI<br>rmut Pisortaqa<br>NDS HJEI<br>atet | ERULLUTI<br>arfik<br>MMESTYR | K OQA<br>E | RTU  | ISSAT |                 | )               |
|                                 | A-skat                             | - Vi                               | 5                                             |                              |            |      |       |                 |                 |
| Forside                         | GER-or                             |                                    |                                               |                              |            |      |       |                 |                 |
| A-skat<br>- Indheret            | 1234567                            | 78                                 |                                               |                              |            |      |       |                 |                 |
| - Vis                           | 1234301                            | 0                                  |                                               |                              |            |      |       |                 |                 |
| Lønangivelse                    | Månad                              | 8-                                 | Modtaget                                      | A-indkomst                   | A_ckat     | АМА  | Cohur | Handling        |                 |
| - Indberet<br>- Vis             | inancu                             | 2008                               | 21.01.0009                                    | A-IIIGKOIIISC                | 40000      | 1000 | GEDYI | Cassifications  |                 |
| Indstillinger                   | Januar                             | 2008                               | 31-01-2008                                    | 200000                       | 40000      | 1000 | 0     | Specificeringer |                 |
| Indottiniger                    | februar                            | 2008                               | 31-01-2008                                    | 200000                       | 40000      | 1800 | 0     | Specificeringer |                 |
| Log ud                          | marts                              | 2008                               | 31-01-2008                                    | 0                            | 0          | 0    | 0     | Specificeringer |                 |
| Air Greenland                   |                                    |                                    |                                               |                              |            |      |       |                 |                 |
| København                       |                                    |                                    |                                               |                              |            |      |       |                 |                 |
| Konto: 12345678<br>Arbeidsgiver |                                    |                                    |                                               |                              |            |      |       |                 |                 |
|                                 |                                    |                                    |                                               |                              |            |      |       |                 |                 |
|                                 |                                    |                                    |                                               |                              |            |      |       |                 |                 |

2. Når der klikkes på Specificeringer fremkommer der en specifikation af den enkelte redegørelse. I denne brugervejledning vises specifikationen af den ene redegørelse for januar måned 2008:

|                                               |                                                    |                                                  |                        |                 |          | Kalaall | isut · Da |
|-----------------------------------------------|----------------------------------------------------|--------------------------------------------------|------------------------|-----------------|----------|---------|-----------|
|                                               | NAMMIN<br>Akileraartarn<br>GRØNLA<br>Skattedirekto | IERSORNE<br>ermut Pisortaqa<br>NDS HJEN<br>ratet | ERULL<br>arfik<br>MMES | UTIK OQ<br>TYRE | ARTUSSAT | P       |           |
| Forside                                       | A-skat - V                                         | is                                               |                        |                 |          |         |           |
| A-skat                                        | CPR-nr                                             | A-indkomst                                       | A-skat                 | Kommune         |          |         |           |
| - Indberet<br>- Vis                           | 1202669876                                         | 100000                                           | 20000                  | 10              |          |         |           |
| Lønangivelse                                  | 2102669876                                         | 50000                                            | 10000                  | 06              |          |         |           |
| - Indberet                                    | 2202669876                                         | 50000                                            | 10000                  | 03              |          |         |           |
| Indstillinger                                 |                                                    |                                                  |                        |                 |          |         |           |
| Log ud                                        |                                                    |                                                  |                        |                 |          |         |           |
|                                               |                                                    |                                                  |                        |                 |          |         |           |
| Air Greenland<br>København<br>Konto: 12345678 |                                                    |                                                  |                        |                 |          |         |           |
| Arbojusgivel                                  |                                                    |                                                  |                        |                 |          |         |           |

Log ud for at afslutte.